## Valittujen tiedostojen tapahtuman vaihtaminen

Muuttaa useiden tiedostojen tapahtumaa määrittämällä välin.

1 Valitse toistotila.

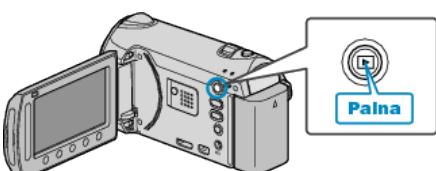

2 Valitse videotila.

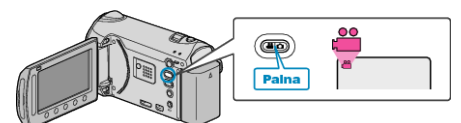

3 Avaa valikko koskettamalla 🗐.

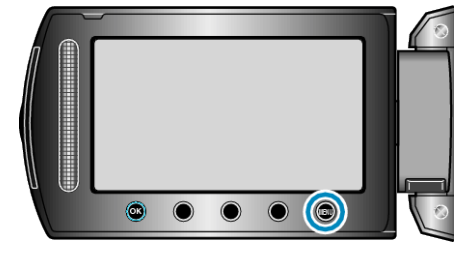

4 Valitse "EDIT" ja kosketa 🛞

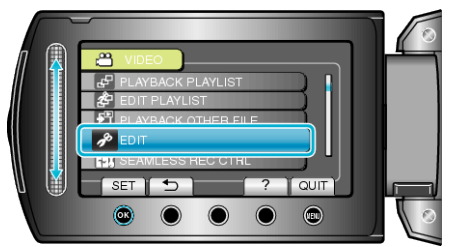

5 Valitse "CHANGE EVENT REG." ja kosketa @.

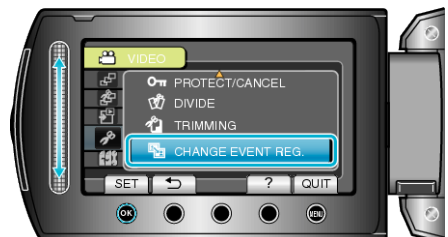

6 Valitse "TO RESET RANGE" ja kosketa .

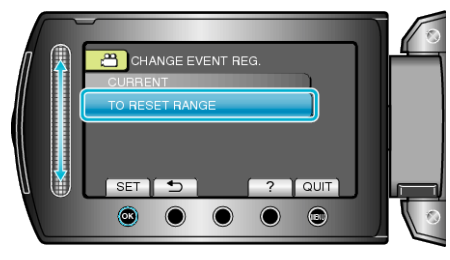

7 Valitse välin ensimmäinen tiedosto ja kosketa ®.

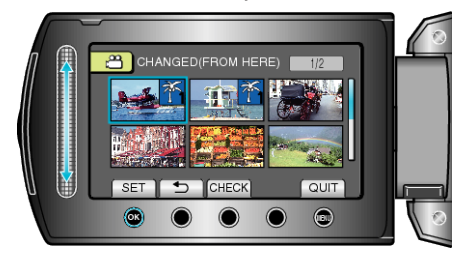

• Kosketa "CHECK" tarkistaaksesi valitun tiedoston.

 $\textbf{8} \hspace{0.1 cm} \text{Valitse välin viimeinen tiedosto ja kosketa} \hspace{0.1 cm} \textcircled{\otimes} \hspace{0.1 cm}.$ 

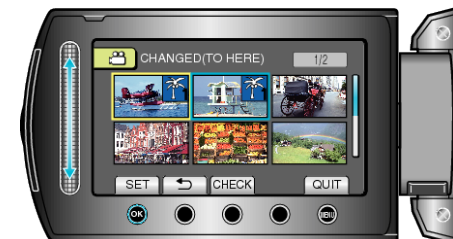

9 Valitse uusi tapahtuma ja kosketa 🛞

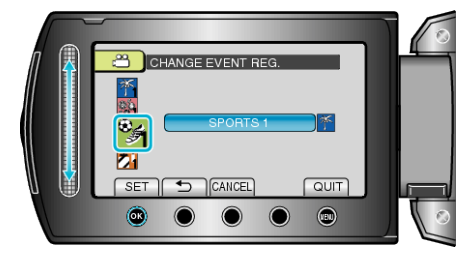

- Voit peruuttaa rekisteröidyn tapahtuman koskettamalla "CANCEL".
- Kosketa asetuksen jälkeen 6%.
- Poistuaksesi näytöstä kosketa 🗐.